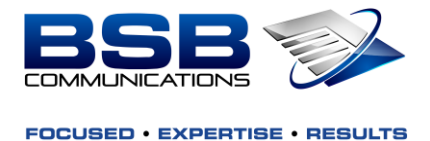

# MiCollab - Updating Status / Forwarding to Cell

1. Click on Settings

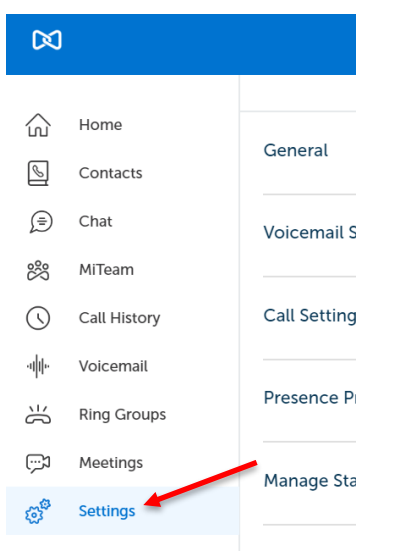

2. Click on Manage Status

| General              |
|----------------------|
| Voicemail Settings   |
| Call Settings        |
| Presence Privacy     |
| Manage Status        |
| Calendar Integration |
| Schedules            |
| About                |

- 3. Click on the 3 Dots in the Upper Right-Hand Corner
- 4. Click on New

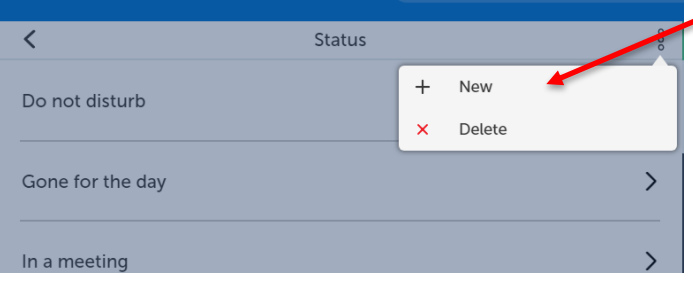

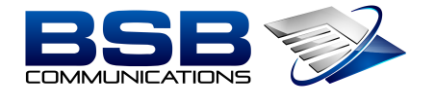

### FOCUSED • EXPERTISE • RESULTS

1

- 5. Edit / Create the Status
  - a. Enter the Status Name (Ex: Working from Home)
  - b. Call Using stays the same
  - c. Send my Calls to: Click the Drop-Down Arrow to Edit
    - i. Click on Add New Number (if your cell is not listed)

| < New S                                | tatus |
|----------------------------------------|-------|
| Enter Status Name<br>Working From Home |       |
| Audio Calls                            |       |
| Call Using                             |       |
| Use Current Setting                    | ~     |
| Send my calls to                       |       |
| To VM (6000)                           |       |
| To VM (6000)                           |       |
| Fax (5864417168)                       |       |
| IDS DID Number (5868596368)            |       |
| SoftPhone (1868)                       |       |
| DeskPhone (1168)                       |       |
| + Add New Number                       | *     |
| Cancel                                 | Done  |

### ii. Click the 3 Dots in the Upper Right-Hand Corner; Click on New

| <         | My Numbers |        | 0            |
|-----------|------------|--------|--------------|
| Voicemail | +          | New    |              |
|           | ×          | Delete |              |
| Fax       |            |        | 5864417168 > |

- 1. Type in a Name for the Label (Ex: Cell Phone)
- 2. Type in the Number (Do NOT Enter the Outgoing Digit)
- 3. Do NOT Click on Publish Unless you want your Cell Phone shown in the MiCollab Directory to Everyone
- 4. Click Add

| Add Number |     |   |  |
|------------|-----|---|--|
| Label      |     |   |  |
| Cell Phone |     |   |  |
| Number     |     |   |  |
| 2145551212 |     |   |  |
| Publish    |     |   |  |
| Cancel     | Add | - |  |

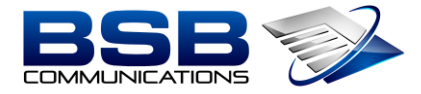

#### FOCUSED • EXPERTISE • RESULTS

## 6. Your Cell Phone should now be listed, click on the back arrow

| + | <              | My Numbers | 000 |
|---|----------------|------------|-----|
|   | Voicemail      | 6000       | >   |
|   | Cell Phone     | 2145551212 | >   |
|   | Fax            |            | >   |
|   | IDS DID Number |            | >   |

7. Go Back to Send My Calls to and Click the Drop-Down Arrow; Select Your Cell

| Αι | udio Calls              |   |  |
|----|-------------------------|---|--|
|    | Call Using              |   |  |
|    | Use Current Setting     | ~ |  |
|    | Send my calls to        |   |  |
|    | To VM (6000)            | ~ |  |
|    | To VM (6000)            |   |  |
|    | Cell Phone (2145551212) | - |  |
|    | Fax                     |   |  |
|    | IDS DID Number          |   |  |
|    | SoftPhone (1868)        |   |  |
|    | DeskPhone (1168)        |   |  |
|    | · A .I .I KI KI I       |   |  |
|    |                         |   |  |

8. Scroll the Bottom; Click the blue Done Button

| Enable Do not Disturb |      |
|-----------------------|------|
| Accept Video Calls    |      |
| Auto Reply            |      |
| Enter auto reply      |      |
| Cancel                | Done |

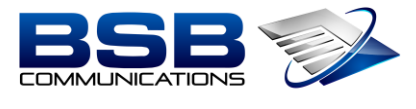

FOCUSED • EXPERTISE • RESULTS

# 9. Click Your Status in the Upper-Right Hand Corner

10. Select Working from Home

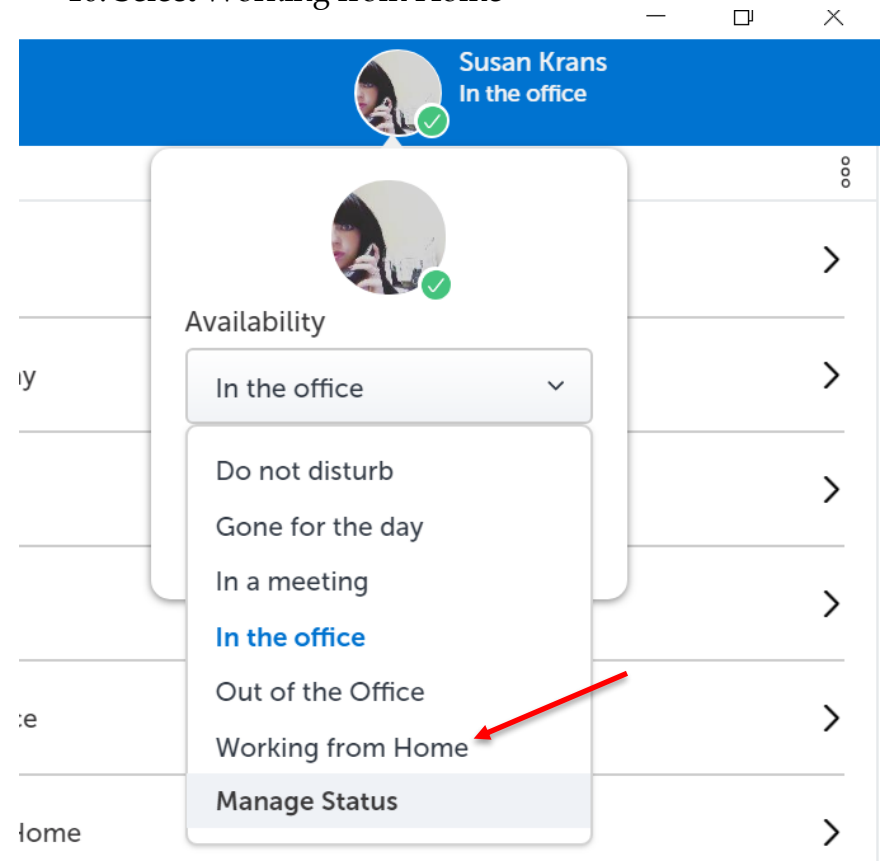